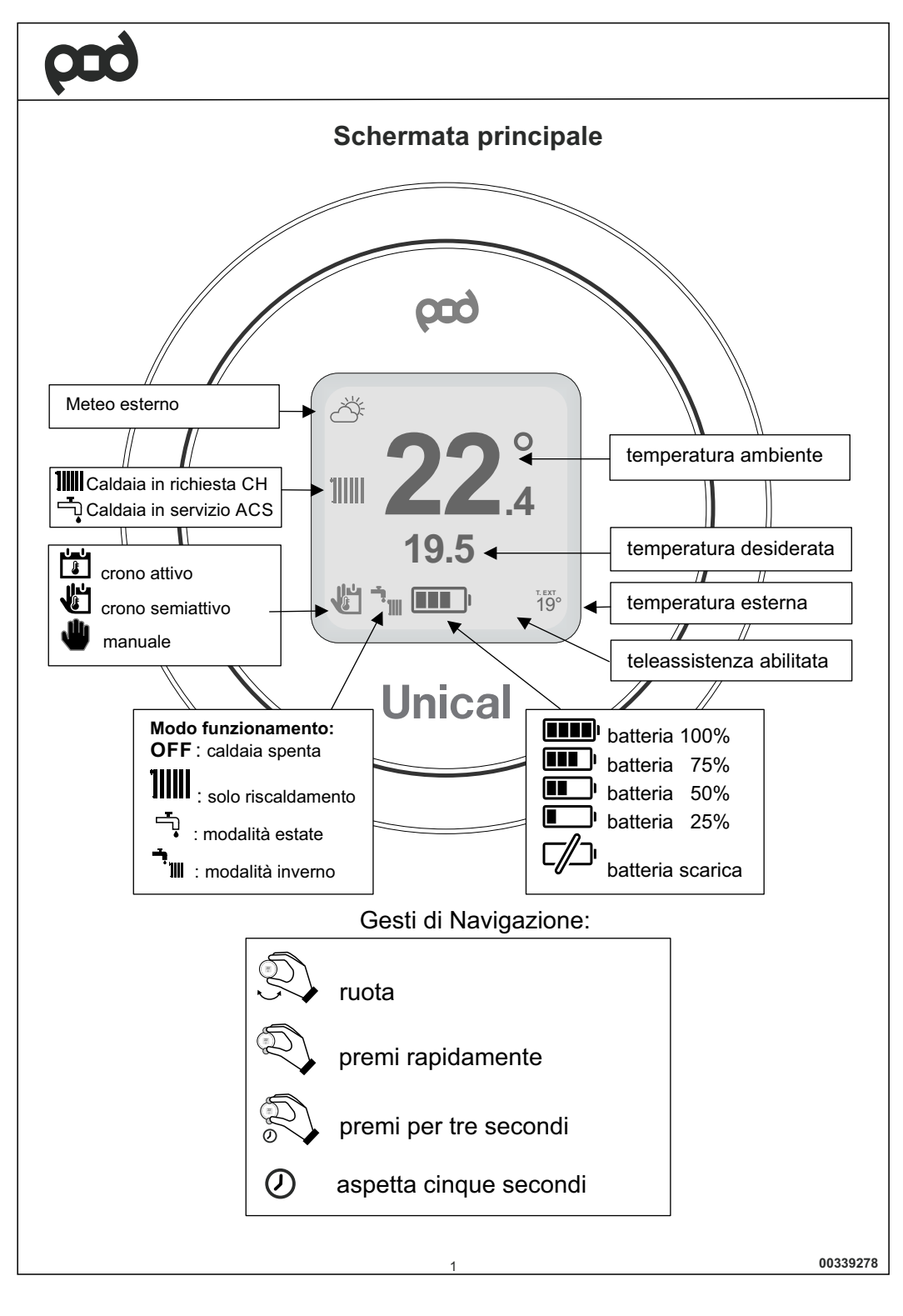

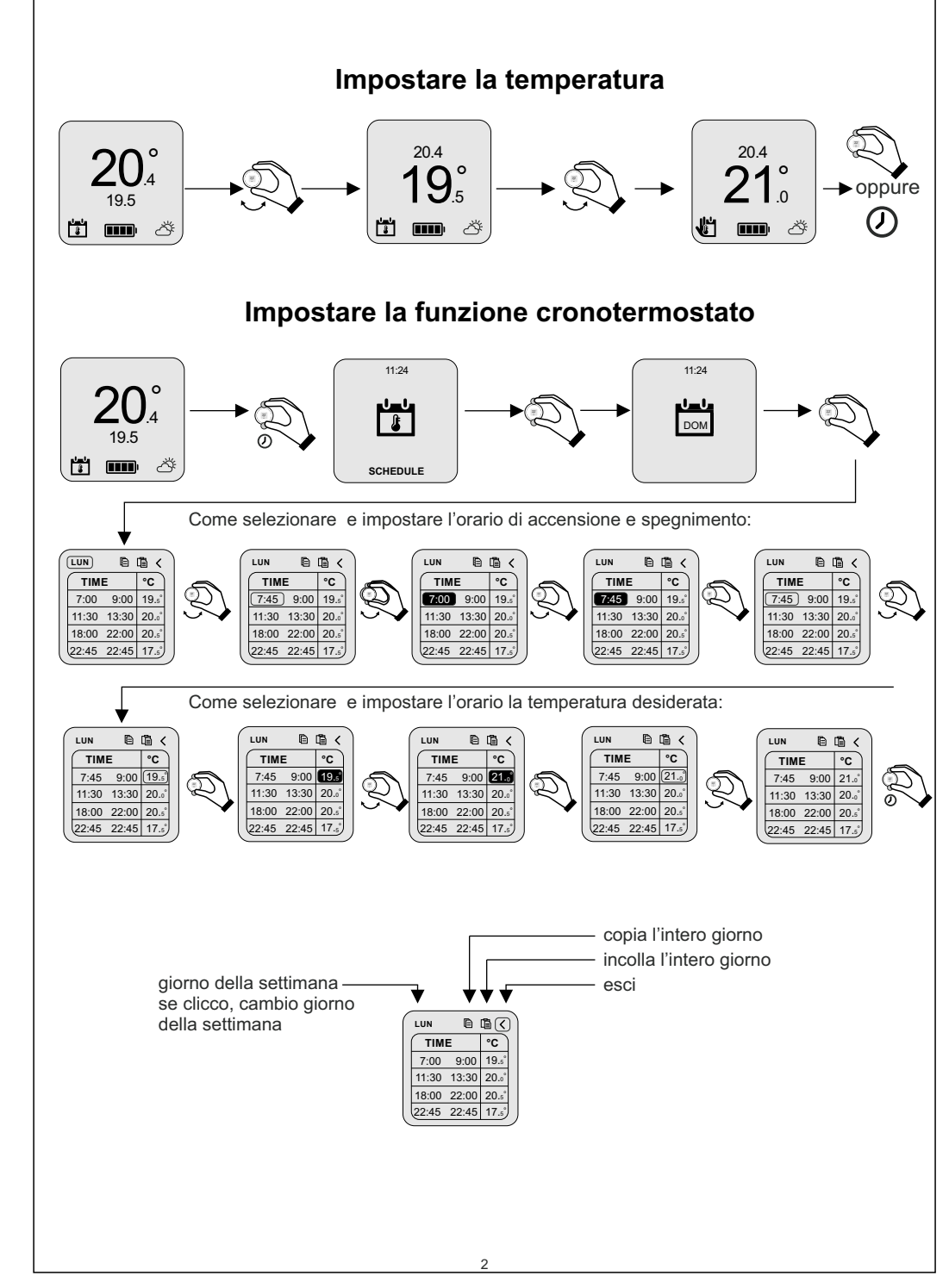

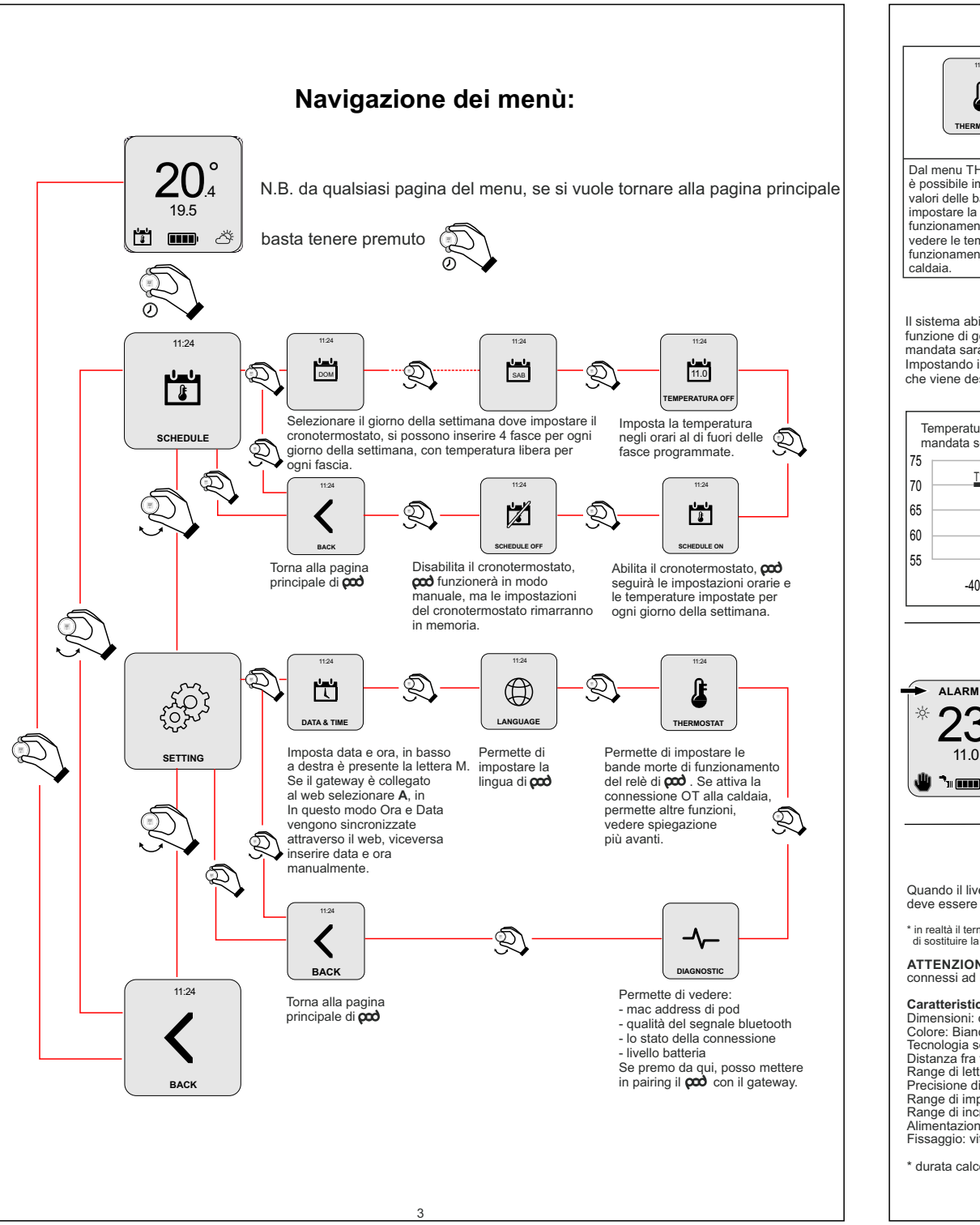

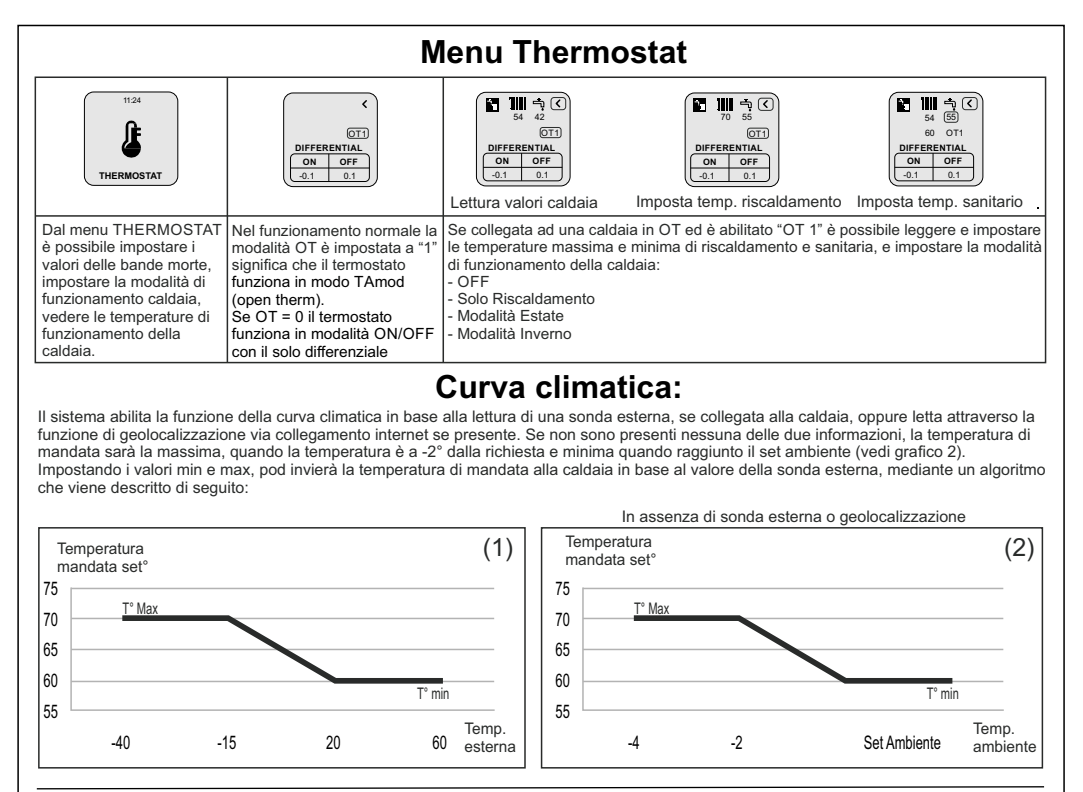

#### Anomalie caldaia Nota: RESET ALARM? è visualizzato solo per la anomalie sbloccabili RESET ALARM ? SEND RESET ALARM 01 23.6 23.° $23^{\circ}_{.6}$ 23<sup>°</sup> 0 ÷ -ờ-**11**<sup>°</sup>.0 11.0 11.0 11.0 Premere rapidamente Premere 🖤 🔭 🎟 🧶 🧤 🎹 15° 🖐 🍡 🎟 🖬 🗰 15° 15° 😃 🐂 🎟 🖬 🖞 rapidamente entro 4" Attendere Caldaia resettata Sostituire la batteria: Quando il livello batteria è come in figura , vuol dire che la batteria deve essere sostituita\*. Usare due batterie modello Alcaline 1,5Vdc AAA. In conformità al Reg. 811/2013 la classe del dispositivo di controllo della temperatura è: Classe Contributo all'efficien Descrizione za energetica stagio nale di riscaldamente d'ambiente. tin realtà il termostato continuerà a funzionare ma le scritte potrebbero risultare illeggibili, si consiglia di sostituire la batteria appena pod farà vedere l'icona di batteria scarica. ATTENZIONE: quando si cambia la batteria o si effettua la prima accensione, se non si è connessi ad internet, ricordarsi di impostare la data e l'ora corretti. Caratteristiche Termostato: Dimensioni: diametro: 70mm, spessore 35mm Colore: Bianco, con anelli in gomma colorati Tecnologia senza fili: Bluetooth 4.1 BLE Distanza fra termostato e Gateway: Massimo 15mt (100mt in spazio aperto senza ostacoli) Range di lettura: da 0° a 40° Precisione di lettura: 4.0 1° v **600** + 3% **αα) +** sonda VI + 4% esterna Precisione di lettura: +/- 0.1 Range di impostazione: da 5° a 30° Range di impostazione. da 3 a 30 Range di incremento di temperatura: 0,5° Alimentazione: 2x Batterie 1,5Vdc mod AAA durata circa 2 anni\* Fissaggio: viti e tasselli su staffa con bolla livellante integrata Per qualsiasi altra informazione contattare il servizio assistenza mandando email a: info@unical-ag.com \* durata calcolata con uso normale, con uso in temperatura ambiente da 16° a 27°

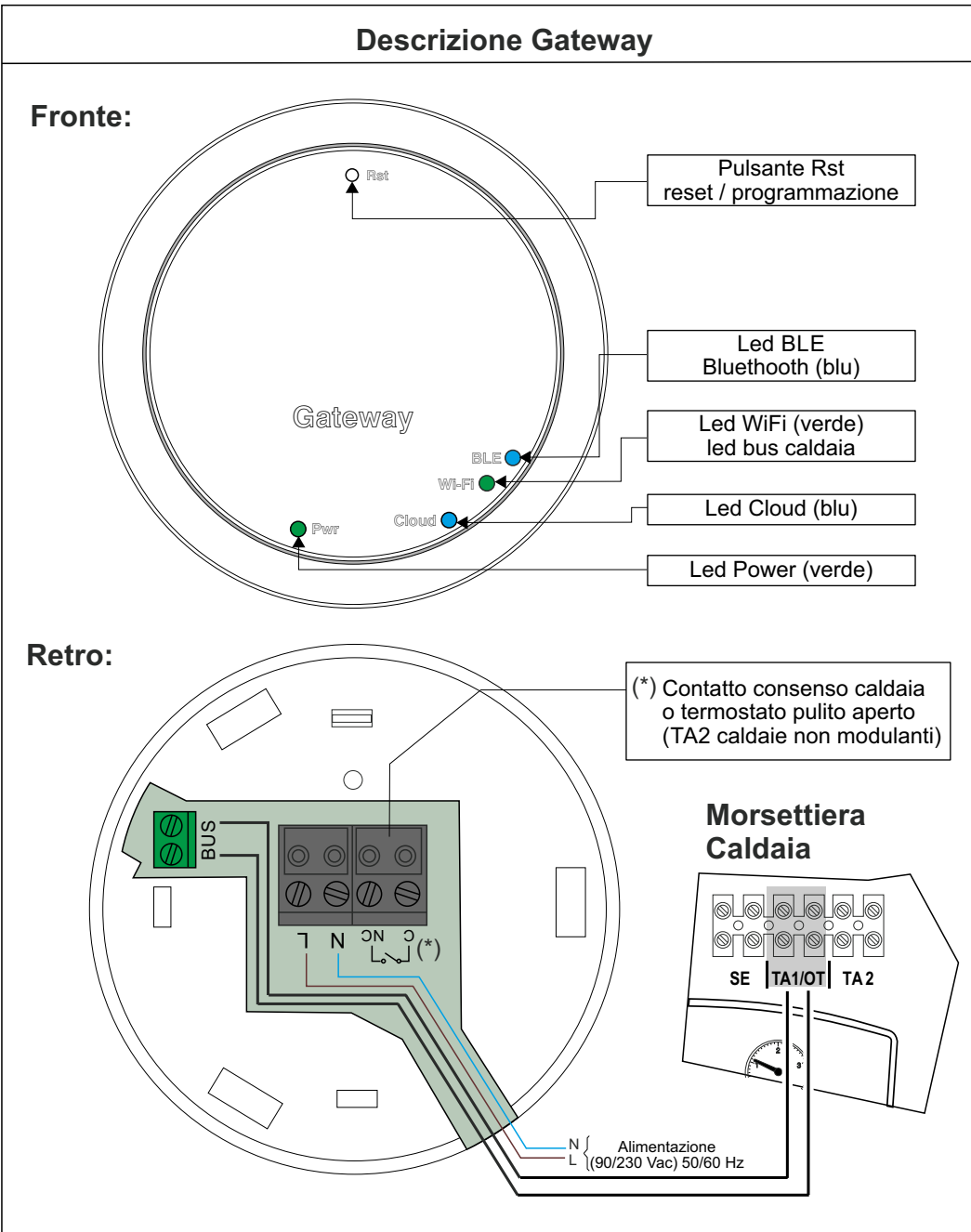

# Collegamento Gateway:

Ogni Gateway viene fornito con un cavo di collegamento da 80 cm con il morsetto 4 poli per il collegamento con il gateway e le connessioni alla rete elettrica e al contatto di consenso della caldaia o Termostato esterno. Per la connessione del connettore 4 poli sul Gateway, guardare schema sopra. Nel caso la caldaia abbia la connessione a bus OT, usare il connettore BUS

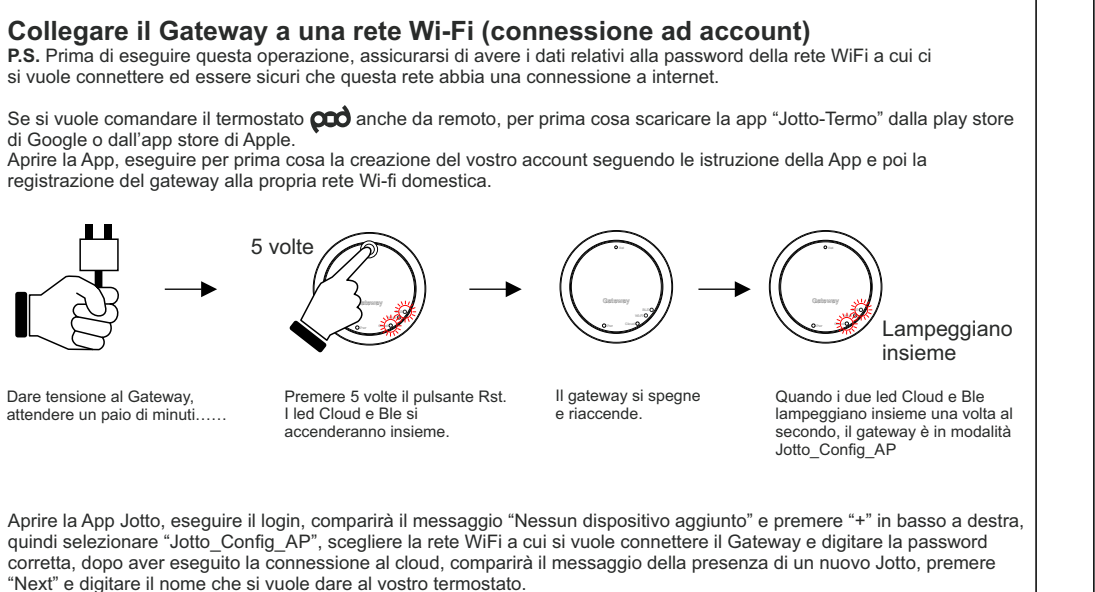

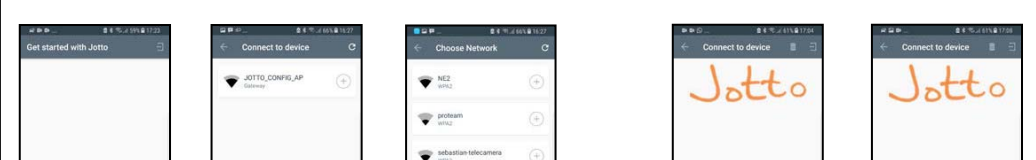

#### Primo collegamento:

Per prima cosa, assicurarsi di togliere tensione prima di effettuare qualsiasi azione elettrica e di connessione sulla caldaia. Collegare i morsetti BUS del gateway alla connessione OT della caldaia (senza polarità), collegare l'alimentazione del gateway alla rete o in parallelo all'alimentazione della caldaia. A collegamenti avvenuti, ripristinare la tensione di rete.

## Significato dei led:

Il Gateway è dotato di spie (led) che segnalano il funzionamento e la modalità in cui sta operando il gateway: questi led possono essere accesi con luce fissa o lampeggianti a seconda dello stato dei led.

| Led Power: | segnala la presenza di tensione, il Gateway è acceso, deve essere sempre fissa e di colore verde.                                                                                                    |
|------------|----------------------------------------------------------------------------------------------------|
| Led BLE:   | segnala la connessione bluetooth del Gateway con il termostato:<br><b>1 lampeggio ogni 4 secondi:</b> significa che il Gateway è connesso a pod e sta regolarmente comunicando.<br><b>5 lampeggi al secondo:</b> significa che il Gateway sta cercando di connettersi a pod, nel caso<br>questo lampeggio è frequente, provare ad avvicinare il Gateway a pod o viceversa. |
| Led Wi-Fi: | è un led di servizio gestito a parte dal Gateway, il suo funzionamento è indipendente da qualsiasi stato del Gateway.                                                                                                    |
| Led Cloud: | segnala la connessione alla rete Wifi domestica e al cloud di pod.                                                                                                    |
|            | Spento: significa che il Gateway non è connesso a nessuna rete WiFi o non è stato collegato nessun<br>account a questo Gateway, pod funziona regolarmente anche senza una connessione WiFi, attraverso<br>la connessione BLE.                                                                                                    |
|            | 1 Lampeggio al secondo: significa che il Gateway si sta connettendo alla rete WiFi o all'account<br>associato, se il lampeggio persiste verificare che la rete Wifi è attiva e verificare di aver inserito<br>la password corretta nel Gateway.                                                                                                    |
|            | Accesa fissa: significa che il Gateway è connesso alla rete WiFi e al Cloud e funziona correttamente.                                                                                                    |

#### Prima accensione del Gateway:

Tutti i termostati sono già configurati per funzionare con il proprio Gateway, quindi non necessitano di alcuna configurazione aggiuntiva per farli funzionare. Di seguito verranno comunque illustrate delle procedure per poter configurare il proprio termostato con in completa libertà e semplicità.

### Abbinamento tra Gateway e 🚧 (termostato)

Ogni kit **coci** è già fornito con l'abbinamento fra il Gateway e **coci**, tuttavia se si vuole abbinare un nuovo Termostato o aggiungere un altro termostato (per un massimo di tre per ogni Gateway), vi preghiamo di seguire le seguenti istruzioni: Assicurarsi di avere acceso il gateway da almeno 5 minuti

Passo 2

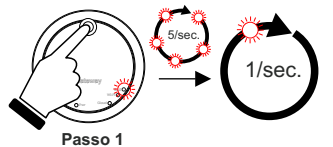

00339278

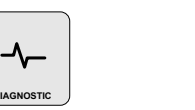

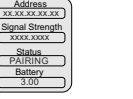

Passo 3

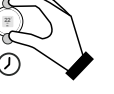

Sul termostato pod dalla schermata principale, tenere premuto per tre Tenere premuto il pulsante Rst fino a vedere il led BLE che da 5 lampeggi veloci al secondo, esegue un lampeggio al secondo

Premere nuovamente sul secondi fino a far comparire il menu SCHEDULE, ruotare a destra e visualizzare "SETTING" premere brevemente ruotare fino a far comparire "DIAGNOSTIC", premere per entrare nel menù

termostato pod, comparirà il messaggio "PAIRING", quando compare "CONNECTED" Gateway è associato al Gateway.

Premere a lungo sul termostato pod fino a tornare al menù principale Spegnere e riaccendere il

Passo 4

Jotto\_Config\_AP

## Modificare la rete Wi-Fi del Gateway

Se si ha già connesso il gateway al proprio account ma si vuole cambiare la connessione WiFi a cui è connesso basta seguire le seguenti istruzioni PS. Prima di eseguire questa operazione, assicurarsi di avere i dati relativi alla password della rete WiFi a cui ci si vuole connettere ed essere sicuri che questa rete abbia una connessione a internet

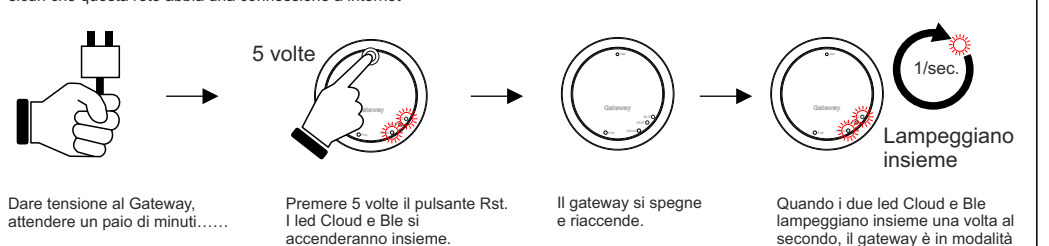

Dalla App Jotto, selezionare "Setting", selezionare "AGGIORNA" su "RETE WIFI CONNESSAI", quindi selezionare "Jotto\_Config\_AP", scegliere la rete WiFi a cui si vuole connettere il Gateway e digitare la password corretta, dopo aver eseguito la connessione al cloud, la app tornerà nella schermata principale di Jotto.

|                |         | And and a second second s |         | Connect to device | 9       | Choose Network                                                                                                    |         | <ul> <li>Provisioning</li> </ul>                                                          | i jotto casa zia 🔹 🤇                                                                                                    |
|----------------|---------|----------------------------------------------------------------------------------------------------|---------|-------------------|---------|----------------------------------------------------------------------------------------------------|---------|-------------------------------------------------------------------------------------------|----------------------------------------------------------------------------------------------------|
| jetto piccy    | 16:26   | jotto casa zia                                                                                                    | HINGE   | JOTTO, CONFIG, AP | $\odot$ | ★ MI<br>und                                                                                                    | ۲       |                                                                                           | • 16.0" (T) Ven 10:2                                                                                                    |
| Settings       |         | ACCESS FORT DETAILS                                                                                                    | I LANDE |                   |         | · Print                                                                                                    |         |                                                                                           |                                                                                                    |
| Add new Device |         | SATENAX OF TWARE VERSION                                                                                                    | PO476   |                   |         | stbetten hörcamere                                                                                                    | $\odot$ | X                                                                                         | 21.2                                                                                                    |
| * Rate Us      | 7       |                                                                                                    |         |                   |         | The substantiant of the substantiant of the su | ۲       | Registering the device with<br>the cloud and setting up the<br>connection to the network. | 160                                                                                                    |
|                | ъ.      |                                                                                                    |         |                   |         | THUNK CEADIN                                                                                                    | $\odot$ |                                                                                           | and the second second s |
|                | )<br>() |                                                                                                    |         |                   |         | P NedGetrovca                                                                                                    | ۲       | Waiting from device notification                                                          | O are i are O                                                                                                    |
|                |         |                                                                                                    |         |                   |         |                                                                                                    | 0       |                                                                                           |                                                                                                    |

| No devices added yet. |
|-----------------------|
|                       |
| 0                     |

|  | - 85 |                          |  |
|--|------|--------------------------|--|
|  | Ŧ    | sebastian19116<br>wrw2   |  |
|  | Ŧ    | TP-LINK_CEA304<br>OPEN   |  |
|  | Ŧ    | NardiElettronica<br>OPEN |  |
|  | Ŧ    | NE_1                     |  |
|  |      |                          |  |

| New paired devices!                                                                       | New pair                            |
|-------------------------------------------------------------------------------------------|-------------------------------------|
| No divice convected to your paterna) Trians par-<br>pair jobs with paterny self-club text | scinetified a descent the<br>sector |
| Next                                                                                      | Device Name                         |
|                                                                                           | Save                                |
|                                                                                           |                                     |
|                                                                                           |                                     |